# **中學生網站**》 網站操作說明

### 國立臺灣師範大學心測中心

### 重要時間點

### □ 8/16(二) 至8/23(二) 開放學校管 理者進行註冊與登入的作業。

■ 8/24(三) 至 8/28(日) 中學生網站 進行系統維護,不開放。

□ 8/29(一) 正式開放中學生網站。

# 說明大綱

中學生網站
註冊功能
學生投稿作業
學校管理員作業
評審作業
得獎作品

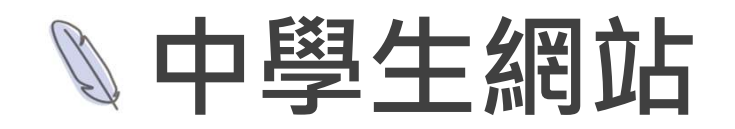

● 網址:www.shs.edu.tw

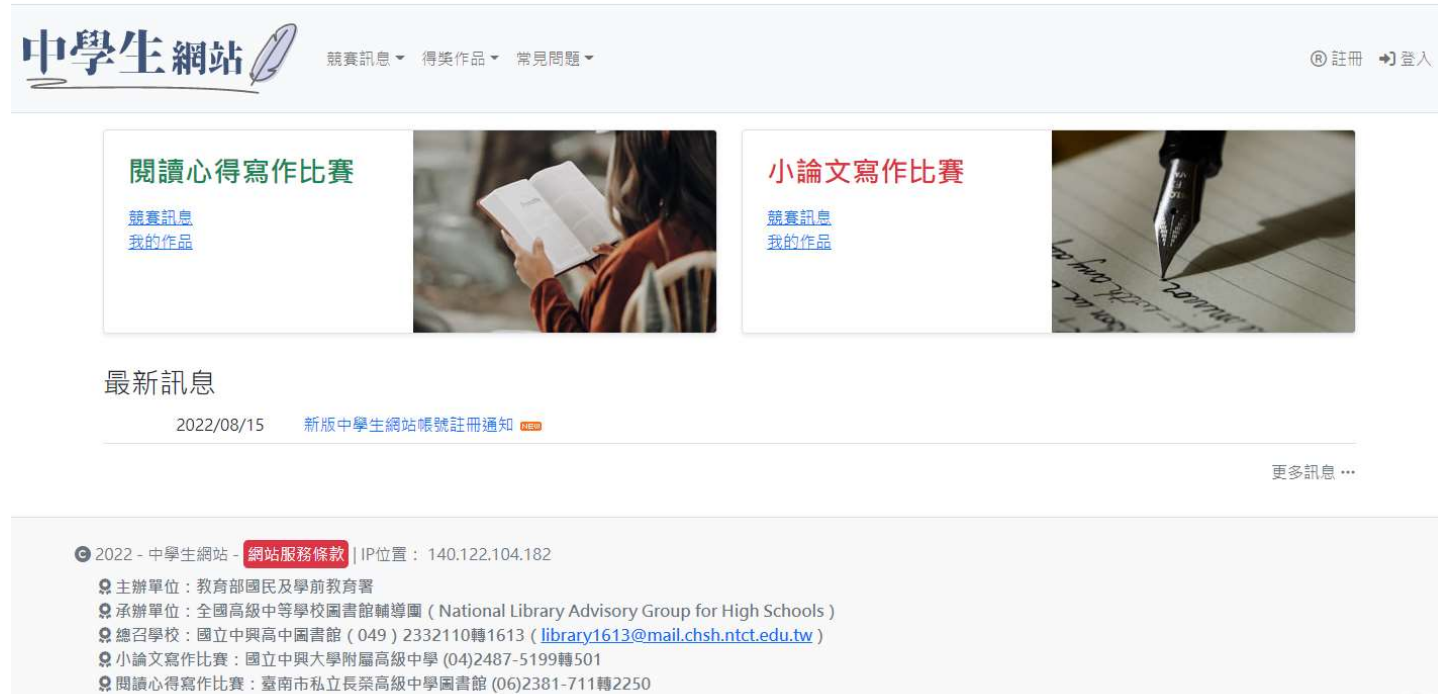

♀ 抄襲檢舉學校:國立臺南女子高級中學(06)213-1928轉531(<u>tngs\_lib@tngs.tn.edu.tw</u>)

### ◎ 註冊功能(1)

● 學校驗證碼依註冊身分不同 (學生、教師、管理者)。

● 目前預設驗證碼規則:

▶學校管理者:M+舊網站驗證碼。(EX:M0417)

▶教師:T+舊網站驗證碼。(EX:T0417)

▶學生:沿用舊網站驗證碼。(EX:0417)

●新設定驗證碼規則:8-24英數組合。

《所有師生及管理員都需要重新註冊》

| 請輸入您  | 影的學 | 校驗證码 | 馬 |  |
|-------|-----|------|---|--|
| 學校驗證碼 |     |      |   |  |
|       |     |      |   |  |

## ◎ 註冊功能(2)

- 確認學校資訊。
- 帳號為Email。
- 密碼規則:須含英文大小寫、數字及 符號。
- 使用者皆須註冊並驗證成功,才算完成開通。

| 學校會            | 理員註冊       |  |  |
|----------------|------------|--|--|
| 學校代碼<br>183306 |            |  |  |
| 學校名稱<br>市立成德福  | ; <b>中</b> |  |  |
| 帳號             |            |  |  |
| 輸入Email        | 補號         |  |  |
| 姓名             |            |  |  |
| 密碼             |            |  |  |
| 確認密碼           |            |  |  |
| 聯絡電話           |            |  |  |
| 性別<br>請選擇      |            |  |  |
| 脂稱             |            |  |  |
| 任教科目           |            |  |  |
| ◎ 確定           | ⊗取消        |  |  |

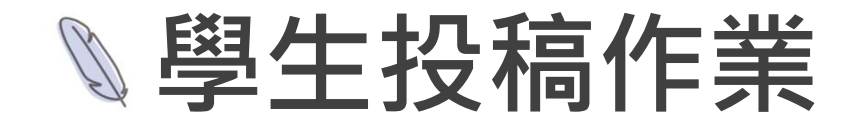

- 學生皆須註冊後才能登入進行投稿作品編輯。
- 小論文投稿若有共同作者,共同作者也須註冊才能設定。
- 成績公告後,學生可自行登入查詢評分結果及等次。

| 小論    | 文作品             |       |      |        |                       |             |      |    |                            |
|-------|-----------------|-------|------|--------|-----------------------|-------------|------|----|----------------------------|
| 作品標題  |                 |       |      |        |                       |             |      |    |                            |
| Q查    | ja              |       |      |        |                       |             |      |    |                            |
| 顯示 5  | ▼ 項結果           |       |      |        |                       |             |      |    | <ul> <li>⊕ 我要投稿</li> </ul> |
| 序號▲   | 作品標題            | 作品類別♦ | 作者 🛊 | 指導老師   | 上傳日期 ⇔                | 作品狀態        | 分數 🕯 | 名次 | 操作                         |
| 1     | 探討中醫對於癲癇的治療是否治本 | 健康與護理 |      | No.    | and the second second | 已参加第一一一梯次競賽 | 8    | 優等 | 器 評分向度分数<br>♀ 下載           |
| 2     | 「情不知所起,一往而生。」   | 文學類   | 793  | (m) al | 10,000,000,0000       | 已開放了自己開放文競賽 |      |    | ☑ 編輯 ♀ 參加比賽                |
| 顧示第13 | 至2項結果,共2項       | 1     |      |        |                       |             | Ŀ    | 1  | 下一頁                        |

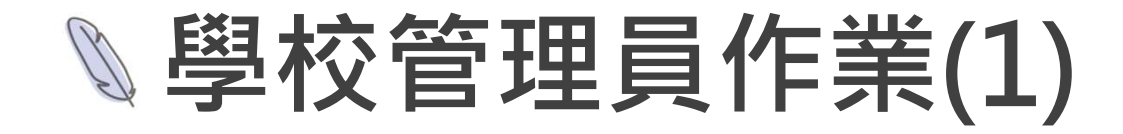

### ● 管理學校資料(學校基本資料、驗證碼)

| 學校實科管理         學校實科管理           [現正進行]第1110629         學校營運員購號管理           [現正進行]第1110628         款時號管理           學生號號管理         論心得答作比赛:           學生號號管理         論文高作比赛:           學生號號管理         伊權學主資料 | : ⑤ 載病時間 2022-08-23 12:00:00 · 尚有 08 日 00:19:00<br>⑤ 載稿時間 2022-08-23 12:00:00 · 尚有 08 日 00:19:00 |
|----------------------------------------------------------------------------------------------------|--------------------------------------------------------------------------------------------------|
| 學校代碼                                                                                                    | 新竹市                                                                                              |
| 183306                                                                                                    | 北區                                                                                               |
| 學校名稱                                                                                                    |                                                                                                  |
| 市立成德高中                                                                                                    | 300                                                                                              |
| 學校全街<br>市立成得高中                                                                                                    | 地型<br>新竹市北區拋導路128巷38號                                                                            |
| 斑琐數<br>27                                                                                                    | 電話<br>(03)5258748                                                                                |
| 學生的學校認識講                                                                                                    | 公私立<br>市立                                                                                        |
| 教師的學校認識碼                                                                                                    | 商中間<br>蜀中                                                                                        |
| 管理者的学校规程语                                                                                                    | 将屋当时<br>新行市                                                                                      |
| 最社<br>http://www.cdjh.hc.edu.tw/                                                                                                    | 所提分面<br>新竹                                                                                       |
| 電話<br>(03)5258748                                                                                                    |                                                                                                  |

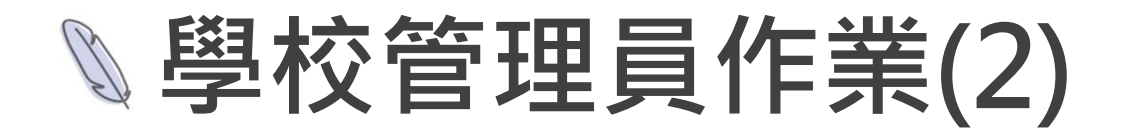

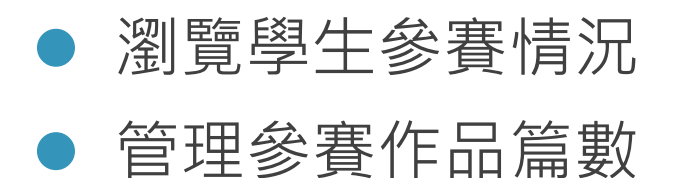

| 小論文              | 競賽資料                      |            |      |        |       |            |                |               |
|------------------|---------------------------|------------|------|--------|-------|------------|----------------|---------------|
| 競賽梯次             |                           |            |      |        |       |            |                |               |
| Q 查詢<br>顯示 5 🗸 ] | 夏結果                       |            |      |        |       |            |                |               |
| 競賽梯次             | 競賽名稱                      | 競賽起迄日期⇒    | 參賽篇數 | 參賽淘汰篇數 | 可參賽篇數 | 操作         |                |               |
| 1110628          | 第1110628梯次全國高級中等學校小論文寫作比賽 | 2022/06/28 | 1    | 0      | 27    | □ 瀏覽参賽作品 🔒 | )<br>一覧表(Word) | □□ 一覽表(Excel) |

| 學生小論文參賽作品                          |       |                   |            |                     |               |       |      |    |     |               |
|------------------------------------|-------|-------------------|------------|---------------------|---------------|-------|------|----|-----|---------------|
| 作品傳題                               |       |                   |            |                     |               |       |      |    |     |               |
| Q 查詢                               |       |                   |            |                     |               |       |      |    |     |               |
| 顯示 5 ✔ 項結果                         |       |                   |            |                     |               |       |      |    |     |               |
| 作品標題                               | 作品類別♦ | 作者 🕴              | 指導老師 🕴     | 參賽日期 🔶              | 作品狀態          | 參賽狀態。 | 分數 🕴 | 名次 | 操作  |               |
| 高中主對外籍移工薪資問題的認知與認同探究—以中興高中學生為例(制試) | 法政類   | 李大明<br>白小明<br>黄小明 | 陳小二<br>馬小三 | 2022-08-10 14:26:58 | 已参加第1110628梯次 |       |      |    | ♀下載 | <b>9</b> 取消参赛 |
|                                    |       |                   |            |                     | 上一頁 1         | 下一頁   |      |    |     |               |
| □ □ 回列表                            |       |                   |            |                     |               |       |      |    |     |               |

### ▶學校管理員作業(3)

### ● 分配評審教師

• 評審結束後公告該校評審成績

| 閱讀心                | 得初審教師分配作業                  |                          |                       |    |          |
|--------------------|----------------------------|--------------------------|-----------------------|----|----------|
| 意義                 |                            |                          |                       |    |          |
| Q 查詢               |                            |                          |                       |    |          |
| 顯示 5 ♥ J<br>競賽梯次 章 | 額線果<br>競賽名種 ↓              | 評審 <mark>起沒日期</mark> ,   | 評審篇數                  | 說明 | 操作       |
| 1110629            | 第1110629梯次全國高級中等學校閱讀心得寫作比賽 | 2022/08/29<br>2022/09/23 | 中文篇數:0<br>英文篇數:0      |    | 不需設定初審教師 |
| 1101010            | 第1101010梯次全國高級中等學校閱讀心得高作比賽 | 2021/10/22<br>2021/11/08 | 中文篇數: 0<br>英文篇數: 0    |    | 不需設定初審教師 |
| 1100310            | 第1100310梯次全國高級中等學校閱讀心得寫作比賽 | 2021/03/22<br>2021/04/20 | 中文篇數: 101<br>英文篇數: 11 |    | 回設定初審教師  |
|                    |                            |                          |                       |    |          |

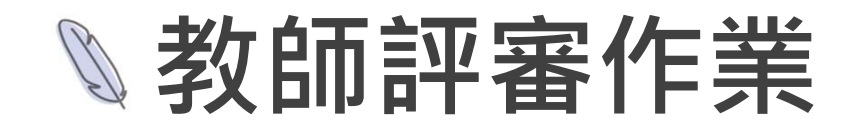

#### • 評審老師進行線上閱卷給分

#### 閱讀心得

| 作品標題                                                                                                    |                                |                                                                                          |            |
|----------------------------------------------------------------------------------------------------|--------------------------------|------------------------------------------------------------------------------------------|------------|
| 與孤獨對話-孤獨六講議後感                                                                                                    |                                |                                                                                          |            |
| 中文書名                                                                                                    |                                |                                                                                          |            |
| 则獨六時                                                                                                    |                                |                                                                                          | 期后         |
| 圖書作者與內容簡介                                                                                                    |                                | 壹●前言                                                                                     | 輕分向度       |
|                                                                                                    | NH                             | 人類,一種擁有各式複雜情感的生物。但究竟是什麼因素,造就了我們如此多樣化的性                                                   | 淘汰 萨分 疑似抄戰 |
| 內容攝錄                                                                                                    | 評閱分數                           | 格?似乎有很多的原因,都可以成為這個問題的解答。性格是人格的具體表現,是個人對客<br>期理會的穩定的難度和限件相適應的習慣的行為方式。性格是組成個性的重要心理結局(詳     | 確定分數 清除    |
| —————————————————————————————————————                                                                                                    | ○1 ○2 ○3 ○4 ○5 ○ 請似抄襲          |                                                                                          |            |
| 所以最好的文學就是在語言的精確度裡製造語言的曖昧。(p93)                                                                                                    | 疑似抄襲說明                         | 答爾斯·舒莎,若牛湯書的作老。——时间的四枚湯書之中,看们描寫小毛頭們亚凡又有新                                                 |            |
| 如果人人都覺得「理所當然」,它就是一種最力,而這個最力沒有思考。(p215)                                                                                                    |                                | 自MMH 的 24 10工发量的 Fra All All All All All All All All All Al                              |            |
| 成熟的美星帝章不是帝臻,倚章是在你愿常疲倦的映绕可以算一下,依皇一下,帝臻则是弱著不走了。(p272)                                                                                                    | 疑似的範文字<br>疑似的觀來源<br>疑似的觀來源處的文字 | 其不定,無論對他人,或是自己。舒茲的漫畫,則則都帶有一定份量的幽默,使我完丽的同<br>其不定,無論對他人,或是自己。舒茲的漫畫,則則都帶有一定份量的幽默,使我完丽的同     |            |
| 我的觀點                                                                                                    |                                | 時,更想加深對於人性的體俗。進人化生漫畫的世界,孫兇人類多樣化的性格,也進一步埋<br>經台口和做人奧富豪的兩角,花生過書調的人物,或能將在發展自得,以下見發影響百餘世     |            |
| 將動在還古書中開拉了六種孤獨,而其皆有但共同點,就是可以轉化為其它型式,不但願層了我對孤獨適個倫負質綺異的想法,更讓我<br>重新思考孤獨對我的意識,                                                                                                    |                                | 解白口和他人敢是真的回激。40年发童稚的人物,以可就任我们身短。以下逆到到效得取希<br>出現的性格進行的推測與分析。                              |            |
| 升上高牛後,我開始書歌把房門鑽上。想保有獨自的空間。但如同其動在書中提到的,父母手上都有把剪刀,是阻漠我們與加獨的最後<br>一種展长,在需要的發散这代中,以愛為各的成了「另一種形式的監控」。因此是今我印象來到且是再共總是基線對於倫陸沼源的建<br>出「「當愛幻"本形」常常識人現天了目前,一而認為用字書情编程的理由到過對的感情,倫理了有解解內部總,傳環和是在代代<br>送禮中世人受解的英國"醫是」「證證實證所不是告證的狀態」。論到證與簡時,曾經歷過的點點漂漂在心確不斷閃現,讓我愿愛我的<br>信冊本庫數約50-年時時期了,中的個人關一何時的。 |                                | 貳●正文                                                                                     |            |
| ※20日間間がスティーは日本・10日本・10日本・10日本<br>労児喜節減勤認利信約所運的時程以「牛肉中第一個愛戀的對象應該是自己」來描述人們更投另一半時的盲點。頭戀估計影是這樣的一                                                                                                    |                                | —————————————————————————————————————                                                    |            |
| 個過程,稱動並不認為讀證僅是整而苦認的,也將讀證能使人變得更美巧的我變寫得所滿書致,就像我們常聽到的;只有先愛自己,才<br>有能力差疑別人,而愛自己,就要能學習與生命本識的孤漫相處,我想,這就是得動在這本書中要告訴我們的「孤獨,是與自己對<br>話,沒我與己己確認的感覺。很不會僅們和包人相違。」。                                                                                                    | 華定分數                           | 佩蒂在漫畫中總是帶給人一種傻乎乎的形象,因為帶著一股傻勁,佩蒂的日常笑料百出,                                                  |            |
| 書中有許多備哲學的內容,我花了點時間才讀懂。在思維孤渴這章節中,蔣勳就提到哲學與孤渴是說不了關係的,「思考書就要有承擔<br>孤獨的能力」。要成為如同意招船出色的耳手捉是必須出生的,從群體出生,從而保有困渴。對於英凱來說,「孤獨是陰蔼的」,是與                                                                                                    |                                | 也時常說出不可理喻的話語。「因為老師們都不喜歡大鼻子的小孩」(註二),在漫畫裡,佩蒂<br>認為老師不遵始者(如家院是用為他的是相不得老師齡),是和難做功難,是一個全理的理由。 |            |

#### 小論文

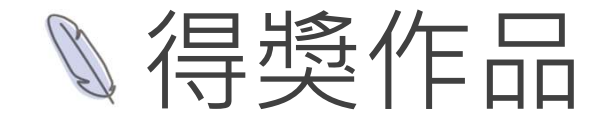

- 未登入只能瀏覽。
- 學生及教師登入後每次只能下載單篇。
- 管理者登入後可以批次下載。

| 閱讀心得得獎作品<br>請輸入查詢條件,查詢得獎作品    | 特優、 | 優等、甲等         | 作品)      |                                       |      |         | 閱讀心得得獎作品<br>請輸入查詢編件,查詢編獎作品(特優、優等、甲等作品) |                    |          |       |                |        |                     |           |               | 閱讀心得得獎作品<br>請輸入查詢條件,查詢得獎作品(特優、優等、甲等作品) |                     |             |            |               |              |          |        |                                                                        |              |              |                                       |
|-------------------------------|-----|---------------|----------|---------------------------------------|------|---------|----------------------------------------|--------------------|----------|-------|----------------|--------|---------------------|-----------|---------------|----------------------------------------|---------------------|-------------|------------|---------------|--------------|----------|--------|------------------------------------------------------------------------|--------------|--------------|---------------------------------------|
| 1100310                       | × • | 作品模種          |          | 年                                     |      | ~       | 11003                                  | 10                 |          | ×     | < ~ (*)        | 種種     | 年<br>[不]            |           | ~             | 競貨<br>110                              | 陽穴<br>10310         |             |            |               |              | <b>*</b> | 標題     |                                                                        | 年 版<br>[不拘]  |              | ~                                     |
| <b>*</b> _                    | × • | 作着姓名          |          | ····································· |      | ~       | 82                                     | L Mr. en           |          | ×     | ( <b>v</b> (14 | 1左名    | (不)<br>[不)          | (名次<br>物] | ~             | 分<br>南二                                | E C                 |             |            |               |              | ~ fia    | 26     |                                                                        | 得关名式<br>[不拘] |              | ~                                     |
| 國立風山簽中<br>Q 查約<br>顯示 10 ♥ 頃結果 | ~   |               |          |                                       |      |         | 副立風<br>Q 1<br>顧示 10                    | □無中<br>(約<br>● 項結! |          |       |                |        |                     |           |               | 単位国立                                   | 28日<br>2月山東<br>2、直田 | 50          |            |               |              | ~        |        |                                                                        |              | Г            |                                       |
| 分區 懸市≑ 學校名稱 ≑ 年級 ≑            | 班級  | 作者            | 指導老師     | ∲ 作品標題                                | ♦ 名次 | ≑ 操作    | 分區                                     | 静市 🌣               | 學校名稱 🕴   | 年級 班  | [級◎ 作者         | ) 指導老師 | ◎ 作品標題              | ♦ 名次      | ◎ 操作          | 顯示                                     | 10 ~                | • 項結界       |            |               |              |          |        |                                                                        |              |              |                                       |
| 毫二 高雄市 蜀立風山寨中 一               | 9   | 8.00          | 100      | 被對厭的黃業—目的論                            | 甲萼   | ◎ 檢視作品  | 来二                                     | 高雄市                | 蜀立風山寨中 - | - 9   | 100            | 100    | 被封厥的黃黨一目的論          | 甲等        | ●下载 ● 後視作品    | 978<br>===                             | <u>a</u>            | 新市。         | 學校名稱       | t : ≇<br>≋⇔ 1 | 設: 1118<br>G | 2.9 作者   | 1 推导老的 | <ul> <li>作品機關</li> <li>1000000000000000000000000000000000000</li></ul> | 0            | 名·汉<br>田 年   |                                       |
| 夏二 高雄市 國立風山夏中 一               | 12  | 5015          |          | 守護4141個心跳,一位從未忘記初衷的醫                  | 生 甲等 | ◇ 檢視作品  | 宠二                                     | 高雄市                | 國立風山豪中 - | - 12  | 10.0           |        | 守護4141個心跳,一位從未忘記初衷的 | 的醫生 甲等    | ④下载 ● 後初作品    | -                                      |                     |             |            | 8 T - 1       | 12           |          |        |                                                                        |              |              | 2014 Φ 100                            |
| 襄二 寨旗市 蜀立風山寨中 一               | 13  | 114           | 4.00     | 栗載光榮的小船                               | 甲等   | ◆ 檢視作品  | 電二                                     | 高雄市                | 國立鳳山高中 - | - 13  | 11.4           |        | 乘戰光榮的小船             | 甲等        | ◆下载 ◆下载       | *-                                     |                     |             | 東立美山市      | E + 1         | 12           |          |        |                                                                        | 本心吃初夜的雪土 ·   | -#<br>Fax    | <b>④下载</b>                            |
| 夏二 高雄市 國立東山豪中 一               | 112 | 100           | 102      | 相約量期二                                 | 甲醇   | ◆ 檢視作品  | 有二                                     | 高雄市                | 國立鳳山高中 - | - 112 | 2              | 1.1    | 相約星期二               | 甲等        | ●下載 ●檢視作品     | *-                                     |                     |             |            | ат I          | 112          |          |        |                                                                        |              | The set      | · · · · · · · · · · · · · · · · · · · |
| 高二 高雄市 圆立雕山高中 一               | 14  | Lat.          | 1.00     | 世界的颜色?""讓死神來告訴你                       | 甲等   | ⊕ 檢視作品  | *-                                     | 高雄市                | 國立鳳山高中 - | 14    | 10.0           | 1.00   | 世界的颜色?」讓死神來告訴你      | 甲醇        | ◆下戦 ◆檢視作品     | *-                                     |                     | 6.08.05     | 國立國山海      | кт I          | 14           |          |        | 世界的颜色 2 一時初始來(                                                         | UNE AD       | -49<br>E 102 | ФТЩ 0                                 |
| 高二 高雄市 國立風山高中 一               | 14  | atio 1        | 8-8      | 文字所帶來的光纖輿毀派                           | 特優   | ⊕ 檢視作品  | *2                                     | 高雄市                | 國立風山高中 - | 14    | 1.00           | 1.00   | 文字所帶來的光羅與毀滅         | 特優        | ◆下載 ◆檢視作品     | *=                                     |                     | 502m        | 國立兩山有      | ±<br>⊈⊕ 1     | 14           |          |        | 文字所帶來的光編與敏速                                                            |              | 44           |                                       |
| 高二 高雄市 國立集山高中 一               | 12  | 1.11          | 1.1      | 這距離戀愛的真實高照                            | 甲等   |         | 憲二                                     | 高雄市                | 國立馬山高中 - | - 12  | 100            | 1.0    | 這距離戀愛的真實高問          | 甲等        | ◆下載 ◆檢視作品     | 8.2                                    |                     | 総建市         | 國立黨山藩      | 医中 1          | 12           | -        | 10.0   | 遗距離戀愛的真實寫照                                                             |              | 甲等           |                                       |
| 高二 高雄市 國立風山高中 一               | 13  | in the second | 1.000    | 生命的真理                                 | 優等   | ⊕ 檢視作品  | 周二                                     | 高雄市                | 國立際山高中 - | - 13  |                | 1.000  | 生命的真理               | 優等        | ◆下載 ◆ 检視作品    | 82                                     |                     | 53 <b>0</b> | 國立黨山海      | £⊕ 1          | 13           | 100      | 1000   | 生命的真理                                                                  |              | 夏祥           |                                       |
| 高二 高雄市 國立風山高中 一               | 112 | 1 m. 1        | aligne . | 一無所有的我們,拿什麼甘於平凡?                      | 特優   |         | 憲二                                     | 高雄市                | 國立際山高中 - | - 112 | 2              | 1.0    | 一無所有的我們,拿什麼甘於平凡?    | 特優        | ◆下職 ◆ 检視作品    | *-                                     | . 7                 | 能建市         | 國立風山湯      | 6中 1          | 112          | 1.00     |        | 一無所有的戰鬥,拿什麼!                                                           | 目於平凡? 4      | 46           |                                       |
| 毫二 高雄市 蜀立風山高中 一               | 12  | 1.21          | 1.00     | 梦想的路上,笑到最後的才是赢家                       | 甲等   |         | ¥:                                     | 高雄市                | 國立兩山高中 - | - 12  | 100            | 410    | 夢想的路上,笑到最後的才是赢家     | 甲醇        | ◆下戰<br>● 檢視作品 | *                                      | . 3                 | 医雄市         | 國立鳳山藩      | B¢ 1          | 12           | 100      | -      | 夢想的路上·笑到最後的7                                                           | す是要家         | P\$\$        | Ŷ下载                                   |
| 驟示第 1 至 10 項结果,共 56 項         |     |               |          | 上一頁 1 2                               | 3 4  | 5 6 下一頁 |                                        | _<br>至 10 項結       | 栗,共 56 項 |       |                | T      | 上一頭                 | 1 2       | 3 4 5 6 下一頁   | 展示象                                    | 第1至1                | 10 項結約      | ■ · 共 56 項 | a i           |              |          | E      | Ŀ                                                                      | 一頁 1 2       | 3 4          | 5 6 下一頁                               |